# **OSP USER MANUAL**

# REGISTRATION, ACCESSIBILITY, NAVIGATING THROUGH OSP, STARTING A NEW GRANT APPLICATION AND SUBMITTING IT

Welcome to the Alzheimer Nederland Onderzoekssubsidieportaal (OSP). In order to apply for one of our grants, applicants will have to fill in their grant application online through OSP, which can be found at <a href="https://grants.alzheimer-nederland.nl">https://grants.alzheimer-nederland.nl</a>. First, they will need an account for OSP, the steps down below explain how this is done. Furthermore, this manual also shows you how to navigate OSP after logging in.

! Please note that all grants within the Alzheimer Nederland Call Biomedical Research have to be submitted through a different online grant management system, which can be found at <u>https://www.alzheimer-research.eu</u>.

Quickly go to:

- > <u>Registration</u>
- > Logging in
- > <u>Accessibility</u>
- > Navigating through OSP
- > Starting a new grant application
- > Filling out your application form
- > <u>Submitting your application</u>
- > Changing your Password
- > <u>Cookies</u>
- > Logging out of OSP

#### REGISTRATION

#### On the OSP home page, click on the 'Register' button:

| distributions |                                                                      |                                     |               |               |
|---------------|----------------------------------------------------------------------|-------------------------------------|---------------|---------------|
|               | Onderzoekssubsidieportaal Alzheimer<br>You must sign in or register. | Nederlanc                           | l             |               |
|               | New Users                                                            | Existing Users                      |               |               |
|               | Please register with us to create your account.                      | Please sign in to acc<br>*.required | ess your acco | unt.          |
|               | neyister                                                             |                                     | 🛊 Email       | Email address |
|               |                                                                      |                                     | * Password    | Password      |
|               |                                                                      | Remember my login on t              | his computer  |               |
|               |                                                                      |                                     |               | Log in        |
|               |                                                                      | Forgot your password?               |               |               |

Enter your first name, last name and email address. Password must be strong enough for the strength checker validation and it must reach 100% in order to proceed further. Confirm you agree with your data being stored and click the 'OK' button.

| dobanne 🖉 🐼 🔊 Not logged in                                                                                                    |                                       |                                                                                                    |
|----------------------------------------------------------------------------------------------------|---------------------------------------|----------------------------------------------------------------------------------------------------|
| Register<br>Register as a new applicant                                                                                                    |                                       |                                                                                                    |
|                                                                                                    | * required                            |                                                                                                    |
| New Users                                                                                                    | * First names                         |                                                                                                    |
| Please register with us to create your account.                                                                                                    |                                       |                                                                                                    |
|                                                                                                    | * Last name                           |                                                                                                    |
| Please enter your name, a valid email address and a password. Passwords must be at least<br>12 characters long, and must be accepted by our password strength checker. | <b>*</b> Email                        | Email                                                                                                    |
|                                                                                                    | _                                     | Enter a valid email address                                                                                                    |
|                                                                                                    | * Email Confirmation                  |                                                                                                    |
|                                                                                                    | * Password                            | Password                                                                                                    |
|                                                                                                    |                                       | 0%                                                                                                    |
|                                                                                                    |                                       | • Password strength must reach 100%. Passwords must be at least 12 chars long, include at least 1 number, 1 upper or lower case character and have one or more special characters e.g. (1? <). |
|                                                                                                    | * Password Confirmation               |                                                                                                    |
|                                                                                                    | * I agree my data will be stored      |                                                                                                    |
|                                                                                                    | , , , , , , , , , , , , , , , , , , , | O You must confirm consent to the storage of your user data to continue                                                                                                    |
|                                                                                                    |                                       |                                                                                                    |
|                                                                                                    |                                       | OK                                                                                                    |
|                                                                                                    |                                       |                                                                                                    |

NOTE: If you are having any issues registering in OSP, please contact us using the email address in the footer of the page: <u>onderzoek@alzheimer-nederland.nl</u>.

Confirm your email address via the email that is sent automatically after registration.

#### LOGGING IN

Once you have confirmed your email address, you can log into the system. Enter the Email you have registered with and your Password. Click the 'Log In' button:

| abbiener<br>redetand |                                                                            |                                                  |                         |
|----------------------|----------------------------------------------------------------------------|--------------------------------------------------|-------------------------|
|                      | Onderzoekssubsidieportaal Alzheimer<br>You must sign in or register.       | Nederland                                        |                         |
|                      | O Your login has expired. Please retype your password to continue working. |                                                  |                         |
|                      | New Users                                                                  | Existing Users                                   |                         |
|                      | Please register with us to create your account.<br>Renister                | Please sign in to access your acco<br>*.reguited | sunt.                   |
|                      | nugarei                                                                    | * Email                                          | example@emailaddress.nl |
|                      |                                                                            | * Password                                       |                         |
|                      |                                                                            | Remember my login on this computer               | $\frown$                |
|                      |                                                                            |                                                  | Log in                  |
|                      |                                                                            | Forgot your password?                            |                         |

You can opt to remember your log in by clicking the 'Remember my login' checkbox.

If you have forgotten your password, use the 'Forgot your password' function located underneath the blue 'Log In' button. Enter your account's email address, click 'Continue' and follow the instructions in the email that is sent to you to reset your password. After you have successfully reset your password, you can go back to the login page to log into the system.

#### ACCESSIBILITY

1. To increase the font size, please use the icons in the top right corner. To change the font again, use the normal font icon:

| And a second second sec |                                    |               |  |
|----------------------------------------------------------------------------------------------------|------------------------------------|---------------|--|
| Onderzoekssubsidieportaal Alzhei<br><sup>You</sup> must sign in or register.                                                                                                    | mer Nederland                      |               |  |
| O your login has expired. Please retype your password to continue working.                                                                                                    |                                    |               |  |
| New Users                                                                                                    | Existing Users                     |               |  |
| Please register with us to create your account.                                                                                                    | Please sign in to access your acco | unt.          |  |
| Register                                                                                                    | * Email                            | Email address |  |
|                                                                                                    | * Password                         | Password      |  |
|                                                                                                    | Remember my login on this computer |               |  |
|                                                                                                    |                                    | Log In        |  |
|                                                                                                    | Forgot your password?              |               |  |

A close up of the font size icons:

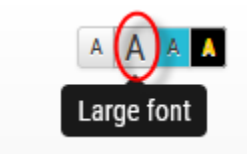

2. To change the contrast of the page, use 'Contrast high' icon in the top right corner. To change the contrast again, use the Contrast normal icon:

| Onderzoekssubsidieportaal Alzheimer Nederland<br><sup>You must sign in or register.</sup> |  |
|-------------------------------------------------------------------------------------------|--|
| • Your login has capited. Please netjoe your password to continue working.                |  |
| New Users Existing Users                                                                  |  |
| Please register with us to create your account. Please sign in to access your account.    |  |
| Register • teal fmail addres                                                              |  |
| *Password Password                                                                        |  |
| Remember my login or this computer                                                        |  |
|                                                                                           |  |
| Log in                                                                                    |  |
| Forget your password?                                                                     |  |

A close up of the contrast icons:

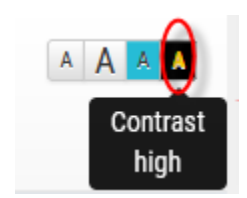

#### NAVIGATING THROUGH OSP

When you log in, you will be directed to your Inbox, which holds your current tasks or 'to do's. It functions as your homepage for OSP and shows your Current Tasks for your application(s):

| ź               |                                                                                       |                                                       |                                                           |                | AA   |
|-----------------|---------------------------------------------------------------------------------------|-------------------------------------------------------|-----------------------------------------------------------|----------------|------|
| Ond<br>Below is | lerzoekssubsidiepor<br>the list of your tasks and applications                        | taal Alzheimer Ne                                     | ederland                                                  |                |      |
| Current Ta      | asks                                                                                  |                                                       |                                                           |                |      |
| 1 This is list  | of applications for which you have a current task to do in relation                   | to a role (from relevant workflow). Hold CTRL key and | drag table left/right using mouse.                        |                |      |
| AIMS ID         | AN Reference                                                                          | Applicant                                             | Programme                                                 | Current Status | Task |
|                 |                                                                                       |                                                       |                                                           |                |      |
| Applicatio      | ns I Am Linked To                                                                     |                                                       |                                                           |                |      |
| Applicatio      | ns I Am Linked To applications that you are linked to i.e. user has been added to lis | of users associated with that application (can be see | ) in Application Contacts tab of application processing p | age).          |      |

The 'Applications I am Linked To' part of the Inbox is showing all your current and past applications. By clicking on the blue Application ID on the left, you are brought to this specific application. You can also cancel any draft applications here by clicking the red cancel button:

| On<br>Below is | derzoeks<br>s the list of your tasks | s and applications                      | taal Alzhe                      | imer Ned                      | lerland                               |                     |                   |                    |
|----------------|--------------------------------------|-----------------------------------------|---------------------------------|-------------------------------|---------------------------------------|---------------------|-------------------|--------------------|
| Current        | Tasks                                |                                         |                                 |                               |                                       |                     |                   |                    |
| Applicati      | ons I Am Linked To                   |                                         |                                 |                               |                                       |                     |                   |                    |
|                |                                      |                                         |                                 |                               |                                       |                     |                   |                    |
| 1 These ar     | e applications that you are lin      | iked to i.e. user has been added to lis | t of users associated with that | application (can be seen in A | pplication Contacts tab of applicatio | n processing page). |                   | ×                  |
| App. ID        | Applicant Name                       | Scheme Name                             | Region Name                     | Project Title                 | Creation Date                         | Application Status  | Relationship Type | Cancel Application |
| 152700         | Test Account2                        | Co-Funding                              | Head Office                     | Project Title                 | 21-01-2024 18:53                      | Draft               | Applicant         | Cancel             |
|                |                                      |                                         |                                 |                               |                                       |                     |                   | $\smile$           |
|                |                                      |                                         |                                 |                               |                                       |                     |                   |                    |
|                |                                      |                                         |                                 |                               | Edit My Details                       |                     |                   |                    |
|                |                                      |                                         |                                 |                               | Create New Application »              |                     |                   |                    |

Wherever you are in OSP, you can always return to your inbox via the inbox icon in the top left:

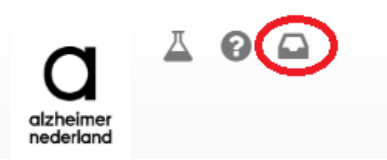

Grant Funding Guidelines and User Manuals such as these can be found via the question mark icon in the top left:

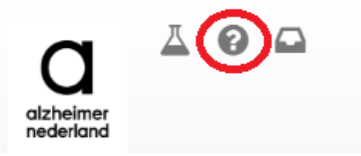

To see all the currently available Alzheimer Nederland grants on the Funding pages, you can click on the flask icon in the top left:

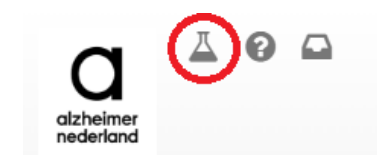

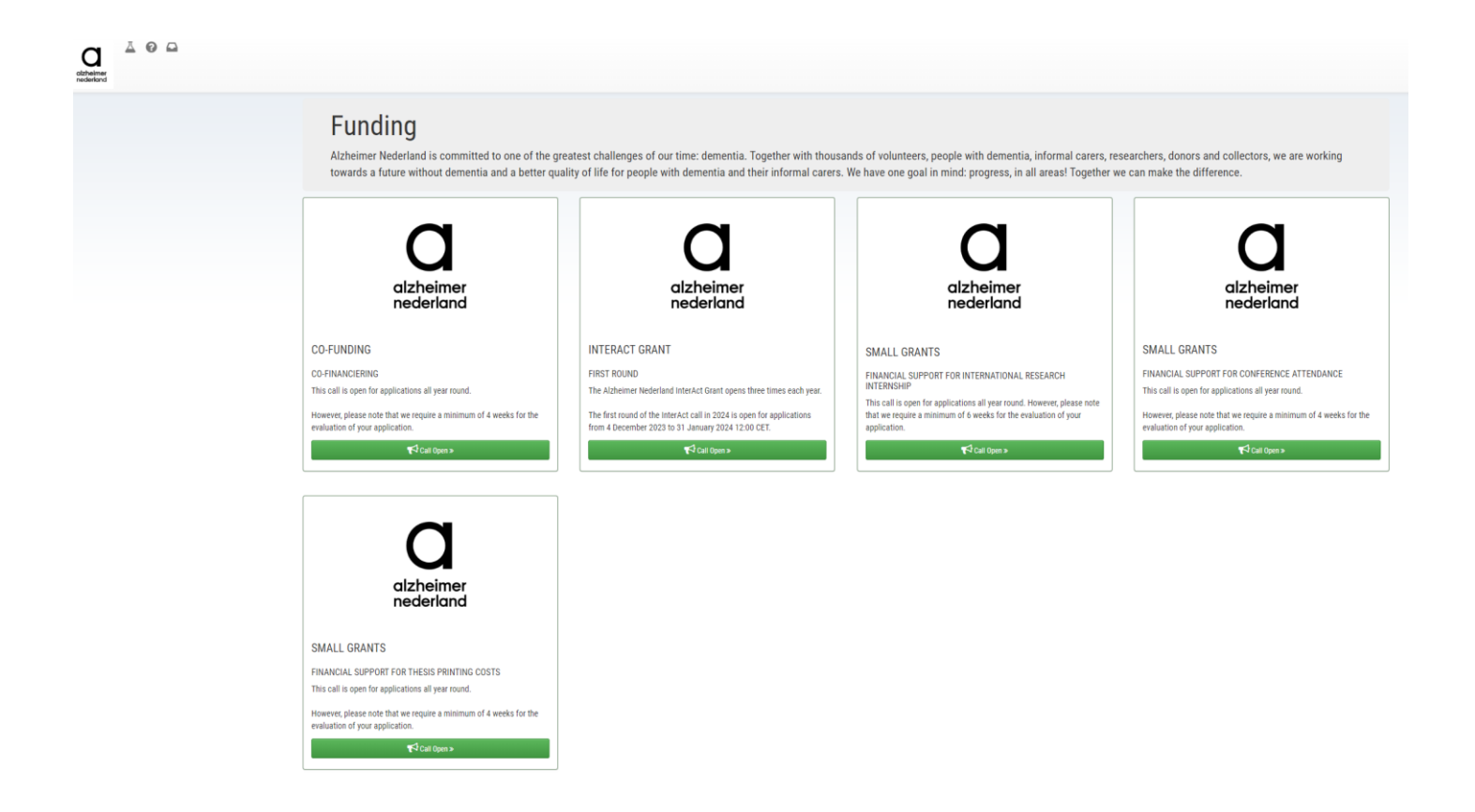

#### STARTING A NEW GRANT APPLICATION

NOTE: In order to apply for any of the OSP grants, you must be logged into the system.

A new grant application is always started through its respective 'Funding' page. You can either go here via the flask icon in the top left, or via the green 'Create New Application button in your inbox:

| altheimer<br>mederland |                                     |                                                    |                                    |                                 |                                  |                     |                   |                    |
|------------------------|-------------------------------------|----------------------------------------------------|------------------------------------|---------------------------------|----------------------------------|---------------------|-------------------|--------------------|
|                        | Onderzoo<br>Below is the list of ye | ekssubsidieport                                    | aal Alzhei                         | mer Nede                        | rland                            |                     |                   |                    |
|                        | Application 152691 Cancelled        |                                                    |                                    |                                 |                                  |                     |                   |                    |
|                        | Current Tasks                       |                                                    |                                    |                                 |                                  |                     |                   |                    |
|                        | This is list of applications        | or which you have a current task to do in relation | to a role (from relevant workflow) | ). Hold CTRL key and drag tab   | e left/right using mouse.        |                     |                   |                    |
|                        | AIMS ID                             | AN Reference                                       | Appi                               | licant                          | Programme                        |                     | Current Status    | Task               |
|                        |                                     | -                                                  |                                    |                                 |                                  |                     |                   |                    |
|                        | Applications I Am Linke             | d To                                               |                                    |                                 |                                  |                     |                   |                    |
|                        | These are applications that         | you are linked to i.e. user has been added to list | of users associated with that app  | olication (can be seen in Appli | ation Contacts tab of applicatio | n processing page). |                   | ×                  |
|                        | App. ID Applicant N                 | ame Scheme Name                                    | Region Name                        | Project Title                   | Creation Date                    | Application Status  | Relationship Type | Cancel Application |
|                        |                                     |                                                    |                                    |                                 |                                  |                     |                   |                    |
|                        |                                     |                                                    |                                    |                                 | Edit My Details                  |                     |                   |                    |
|                        |                                     |                                                    |                                    | Cri                             | eate New Application »           |                     |                   |                    |

When you have reached the Funding page, click on the green 'Call Open>>' button of the grant type you want to apply for:

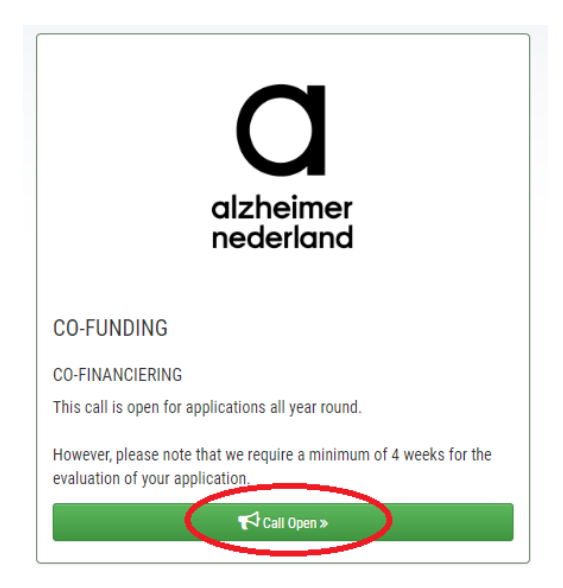

You then arrive on the Funding page of the grant you are interested in. Here, you will find all the information you need prior to applying: the submission deadline, general information and eligibility criteria, the grant's Funding Guideline documents, links to the Alzheimer Nederland Research Agenda, and information regarding the grant's budget.

When you are ready to go to the grant's application form, click on the green 'Apply for this grant' button at the bottom of the screen:

| abhémer<br>nederland |                                                                                                    |                                                                                                    |
|----------------------|----------------------------------------------------------------------------------------------------|----------------------------------------------------------------------------------------------------|
|                      | CO-FUNDING CO-FINANCIERING                                                                                                    |                                                                                                    |
|                      | Contract of the provided of the provided o | <text><text><list-item><list-item><list-item><list-item><list-item></list-item></list-item></list-item></list-item></list-item></text></text> |
|                      | « Back to gr                                                                                                    | ants                                                                                                    |
|                      | Apply for this g                                                                                                    | Jan »                                                                                                    |

You have now arrived at the 'Prepare Application' step. On the right side of the screen, your 'Tasks', which include your To Do's (green buttons). Underneath, you will find the section 'Next Steps'. <u>The green button(s) in this section can only be used after you have completed all To Do's in the 'Tasks' section</u>. In blue, you will find instructions for this step.

| attheliner |                                                                                                    |                                                                                                    |
|------------|----------------------------------------------------------------------------------------------------|----------------------------------------------------------------------------------------------------|
|            | Prepare application                                                                                                    |                                                                                                    |
|            | Summary Documents                                                                                                    | Tasks                                                                                                    |
|            | Correspondence log<br>Document Type + 06<br>Show 50 > entries Search:<br>Title 0 Date -<br>This application has no comments<br>( > | <text><list-item><list-item><list-item><list-item></list-item></list-item></list-item></list-item></text> |
|            |                                                                                                    | Next Steps<br>Submit for eligibility check<br>None<br>Startet: 21-01-2024 18:53                           |

Your To Do's in the 'Tasks' section are shown in the order in which they are supposed to be finished. To start filling in your application form, click on the green '<Grant type name> application form' button.

| Tasks                                                                                                    |
|----------------------------------------------------------------------------------------------------|
| Instructions 🖸                                                                                                    |
| <ul> <li>1) In order to submit your application, please go ahead and click on the top green button under 'To Do, down below. This will bring you straight to the application form. Your progress in the form will be saved every time you switch to a different tab of the form, as well as when you click the 'Save Draft &amp; continue' button at the bottom of every form page. This way, you do not have to fill in your form in one go.</li> <li>2) When you have finished the application form, you will come back to this screen. You still have to generate the PDF of your application form by clicking the green 'Generate completed application PDF' button below. As soon as there are no more green buttons under 'To Do', your application is ready to be fully submitted.</li> </ul> |
| 3) <b>Please note:</b> your application is not yet fully submitted until you press the green 'Submit for eligibility check' button in the bottom right, under 'Next Steps'.                                                                                                    |
| To Do                                                                                                    |
| Co-funding application form                                                                                                    |
| Generate completed application PDF                                                                                                    |
| Done                                                                                                    |
| Not Applicable                                                                                                    |
| Next Steps                                                                                                    |
| Submit for eligibility check                                                                                                    |
| Note                                                                                                    |
| Started: 21-01-2024 18:53                                                                                                    |

#### FILLING OUT YOUR APPLICATION FORM

Once you have opened your application form for the first time, you can start filling it in completely in order to submit your application. You will always start in the first section or 'tab' or your application form. Each section pertains to a different paragraph of the application.

These tabs also have a small tick box next to them, to show you if all questions of that specific section have been completed. If a box is not ticked, it means at least one question of that section still requires your attention.

| Co-funding application form<br>3. About project                                                                        |
|----------------------------------------------------------------------------------------------------|
| Go to Index and Submit form                                                                                            |
| Ørstructions for applicants     □ About applicant     □ About project     □ Supporting documentation     □ Declaration |
| 3.1 Project title / subject of research * (You may enter up to 250 chars.)                                             |
| 250 chars left                                                                                                    |
| 3.2 Project description *                                                                                              |
| • Describe the project for which co-financing is requested in a maximum of 1000 words.                                 |
| (You may enter unlimited number of characters.)                                                                        |

You can switch between sections or 'tabs' by clicking on a different tab or on the green 'Save Draft & continue' button at the bottom. This second method brings you to the next tab. Each time you switch tabs, the progress in your form is saved. <u>This allows you to fill in part of your form now and come back later to finish it.</u>

| 3.4 Requested amount * |                         |  |
|------------------------|-------------------------|--|
| E                      |                         |  |
|                        |                         |  |
|                        |                         |  |
|                        | Save Draft & continue » |  |
|                        |                         |  |

#### SUBMITTING YOUR APPLICATION

Once you all boxes next to the different sections or 'tabs' are ticked, you are ready to complete the form. In order to do so, go to the last section of the form and click the green 'Save Draft & continue' button once again. This will bring you to the 'Submit Form' screen, where you will have the option to finish the form (green button) or go back and continue editing (blue button):

| Submit Form Co-funding application form<br>Your details have been saved. Do you want to submit your entire form now? |  |
|----------------------------------------------------------------------------------------------------|--|
| C Generate new POF                                                                                                   |  |
| Yes, finish entire form now! »                                                                                       |  |
| « No, enter more details first                                                                                       |  |
| Exit                                                                                                    |  |

If there are still mandatory questions that you have not answered, a red error message will pop up here and you will be unable to finish the form. Please use the blue button to go back and add the missing information:

| Submit Form Co-funding application form<br>Your details have been saved. Do you want to submit your entire form now?                                                                                                    |  |
|----------------------------------------------------------------------------------------------------|--|
| There appears to be problems with some of your answers. Click on the question or section numbers in the errors below to go straight to the problem. You cannot submit the form until all problems are corrected.                       |  |
| <ul> <li>Some mandatory responses were not filled in</li> <li>In question 2.2 : Zipcode: - response(s) missing</li> <li>In question 4.1 : Application form of the project you request co-funding for: - response(s) missing</li> </ul> |  |
| Generate new PDF                                                                                                    |  |
| Yes, finish entire form now! »                                                                                                    |  |
| « No, enter more details first                                                                                                    |  |
| Exit                                                                                                    |  |

Once you have finished the form, you are brought back to the Prepare Application step. You will now see that your application has been added on the left under the 'Documents' tab and the application form To Do has been completed. If you wish to make any changes to your application form, you can still do so via the orange 'Change' button on the right.

| Prepare application                                                                                                    |                                                     |                                                                                                    |
|----------------------------------------------------------------------------------------------------|-----------------------------------------------------|----------------------------------------------------------------------------------------------------|
| Summary Documents                                                                                                    |                                                     | Tasks                                                                                                    |
| Correspondence log<br>Document Type: • 06<br>Show 50 • entries<br>Title *<br>* Application form of the project you request co-funding for: (Test 1 PDF.pdf) | Search:<br>Date ~<br>21-01-2024 20:29<br>( 1 )<br>, | Exercise E I) no reder to submit your application, please go a head and click on the top green button in the form will be saved every time you suitaipht to the application form. Your progress in the form will be saved every time you suitaipht to the application form. Your progress in weny our olick the 'Save Draft & continue' button at the bottom of every form page. This way out on thave to fill your form in one go. () When you have finished the application form, you will come back to this screen. You still have to generate the PDF of your application form you clicking the green 'Generate completed application PDF' button below. As soon as there are more green buttons under 'O O', your application is not yet fully submitted until you press the green 'Submit to religibility check' button in the bottom right, under 'Yext Steps'. To D Generate completed application form Vot Applicable Next Steps Nuct Steps Nuct St |
|                                                                                                    |                                                     |                                                                                                    |

If you are ready to submit your application, you first need to complete all your To Do's, so click on the green 'Generate completed application PDF' button. This will generate a PDF of your application which you can check before submitting the application, if you wish. The PDF will appear on the left in the Documents tab after clicking the button and refreshing the page.

| ummary Documents                                                               |                  |
|--------------------------------------------------------------------------------|------------------|
| Correspondence log                                                             |                  |
| Show 50 v entries                                                              | Search:          |
| Title 🗢                                                                        | Date 👻           |
| 𝗞 Generated PDF_152700_Application Form.pdf                                    | 21-01-2024 20:36 |
| % Application form of the project you request co-funding for: (Test 1 PDF.pdf) | 21-01-2024 20:29 |
|                                                                                |                  |
|                                                                                |                  |

#### <u>PLEASE NOTE that you have not yet submitted your application at this point. In order to do so,</u> <u>click the green 'Submit for eligibility check' button in the bottom right in the 'Next Steps' section.</u>

| Tasks                                                                                                    |  |  |
|----------------------------------------------------------------------------------------------------|--|--|
| Instructions 🖬                                                                                                    |  |  |
| (1) In order to submit your application, please go ahead and click on the top green button under 'To Do, down below. This will bring you straight to the application form. Your progress in the form will be saved every time you switch to a different tab of the form, as well as when you click the 'Save Draft & continue' button at the bottom of every form page. This way, you do not have to fill in your form in one go. |  |  |
| 2) When you have finished the application form, you will come back to this screen. You still have to generate the PDF of your application form by clicking the green 'Generate completed application PDF' button below. As soon as there are no more green buttons under 'To Do', your application is ready to be fully submitted.                                                                                                |  |  |
| 3) <b>Please note:</b> your application is not yet fully submitted until you press the green 'Submit for eligibility check' button in the bottom right, under 'Next Steps'.                                                                                                    |  |  |
| То Do                                                                                                    |  |  |
| Done                                                                                                    |  |  |
| Co-funding application form     Change       Generate completed application PDF     Change       Not Applicable                                                                                                    |  |  |
| Next Steps                                                                                                    |  |  |
| Submit for eligibility check                                                                                                    |  |  |
| Note                                                                                                    |  |  |
| Started: 21-01-2024 18:53                                                                                                    |  |  |

Once you have submitted your application, you are no longer able to make any changes and the application will no longer be in your Inbox's 'Current Tasks' section. You can still access it via the 'Applications I Am Linked To' section of your Inbox.

### **CHANGING YOUR PASSWORD**

In order to change your password, please first click on the Portrait Icon in the top right corner and then select 'Change Password' from the dropdown menu:

|      | Test Account2                   |
|------|---------------------------------|
|      | Change Password<br>Full Profile |
|      | Logout                          |
|      |                                 |
| x    |                                 |
| Task |                                 |
|      |                                 |

Please make sure your new password meets the password strength checker's rules.

NOTE: When you change your password, you will have to log back into OSP.

#### COOKIES

In order to review the OSP Cookie Information, please click the 'AIMS Cookie Information' button in the footer of the sign in screen:

| definitions | Onderzoekssubsidieportaal Alzheimer                                      | Nederland                          |                                                                  |  |  |
|-------------|--------------------------------------------------------------------------|------------------------------------|------------------------------------------------------------------|--|--|
|             | Your login has expired. Please retype your password to continue working. |                                    |                                                                  |  |  |
|             | New Users<br>Please register with us to create your account.             |                                    | Existing Users Please sign in to access your account. * required |  |  |
|             |                                                                          | ≉ Email<br>≉ Password              | Enulladress 🚥                                                    |  |  |
|             |                                                                          | Remember my login on this computer | Log in                                                           |  |  |
|             |                                                                          | Forgot your password?              |                                                                  |  |  |

This will bring you to the Cookie Information page:

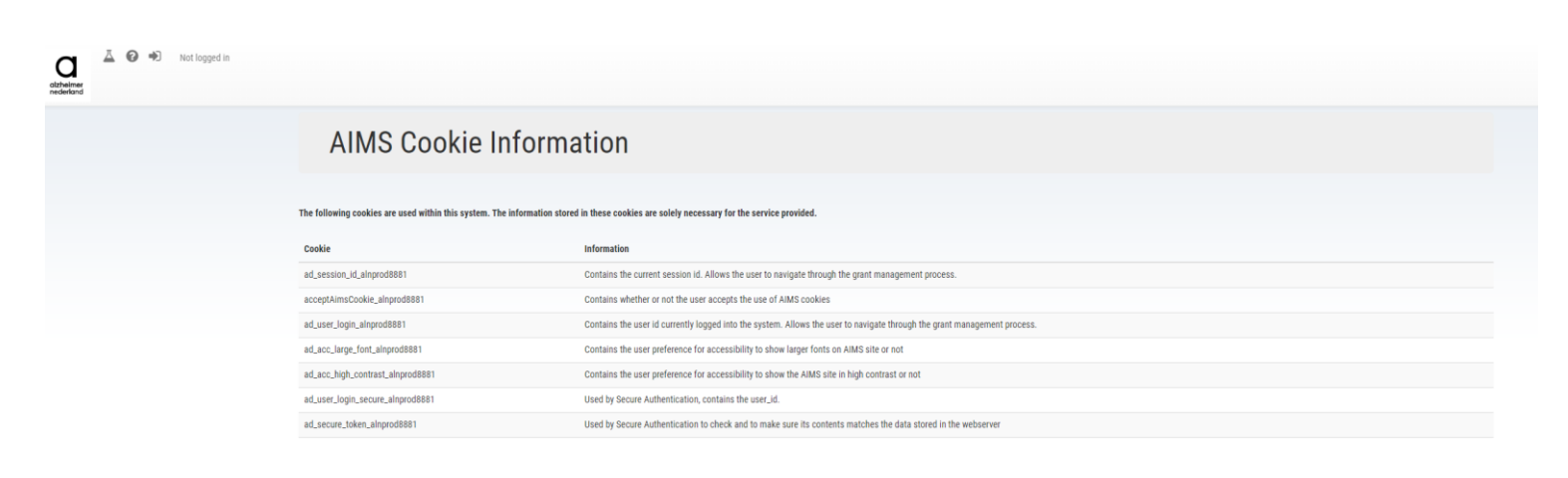

## LOGGING OUT OF OSP

To log out of the system, click on the 'Logout' option under the Portrait Icon in the top right corner:

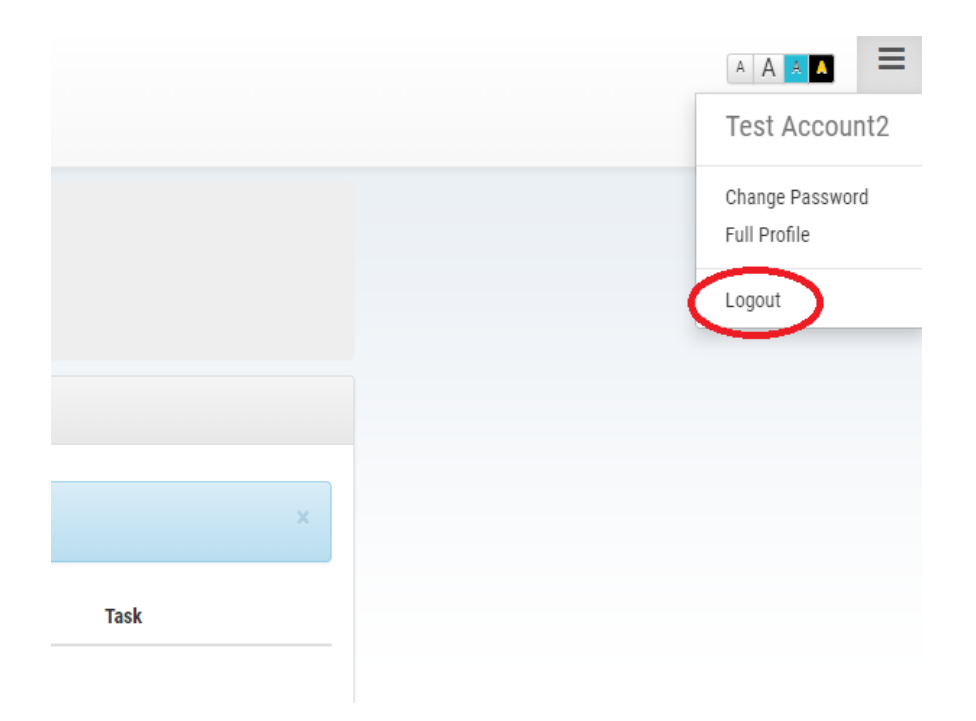